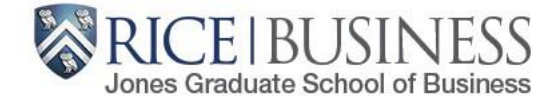

# **Holds Removal Process**

http://esther.rice.edu Questions? jgsbregistrar@rice.edu

Students must clear a series of holds on their ESTHER accounts before they are able to be registered/register for any courses:

- Address Verification Hold
- <u>Student Handbook Affirmation Hold</u>
- Emergency Notification Hold
- Financial Responsibility Agreement Hold

| What Holds Do I Have?                                                                                                    | Esther                                                                                                    |
|----------------------------------------------------------------------------------------------------|----------------------------------------------------------------------------------------------------|
|                                                                                                    | Personal Information         Student Services         Financial Aid           Search         Go         ACCESSIBILITY_SITE MAP_HELP_EXIT                                                                                                    |
| From main screen of ESTHER, click on                                                                                                    | Main Menu                                                                                                    |
| You Have Active Holds – click here for information                                                                                                    | You Have Active Holds - click here for information                                                                                                    |
|                                                                                                    | Active Holds                                                                                                    |
| Each hold has information that tells you exactly what it is ("About"),<br>how to remove it ("How to clear the hold") and who to contact if you<br>have questions ("Contact").<br>There is also a handy link that takes you exactly to the process to<br>remove the hold. | If you have a hold on your account, please contact the appropriate department as listed below for information on how to have the hold removed.<br>Holds which are removed by an office other than the governing office or department cannot be removed until a request is received from the appropriate governing office or department.<br>The system checks for active holds every five minutes. If you see this page and no hold listed, the system has not yet removed your notice.<br>If you see a hold that you believe has been removed, please clear your browser cache and reload. You can also check hold status at this page.<br>Address Verification<br>About:<br>The student needs to verify their permanent,<br>mailing, local and campus address<br>information in ESTHER.<br>How to clear the hold:<br>The student services &<br>Verification After you submit the required<br>information / After so us usbmit the required<br>information his hold is removed<br>immediately.<br>Follow this link to clear the hold.<br>Follow this link to clear the hold. |
| From any page on ESTHER, you can get back to the Active Holds link by clicking on the <b>Student Services</b> menu                                                                                                    | Recorded Information Student Services Financial Aid                                                                                                    |
|                                                                                                    | Search Go RETURN TO MENU SITE MAP HELP EXIT<br>Student Services & Account Information                                                                                                    |
|                                                                                                    | You Have Active Holds - click here for information                                                                                                    |

### Address Verification Hold

Descriptions of all of the types of addresses are included at the top of the page

You must have information entered for **Permanent**, **Mailing - Student**, **Local** and **Campus** address fields. Even if they are all exact matches, they must be entered into each of these fields.

| Please review your addresses below<br>The Permanent Address is the add<br>The Mailing Address is the address<br>The Local Address is the address or<br>address. All students should enter<br>The Campus Address is the address<br>information displayed is incorrect, ple<br>The Emergency Contact is the pers-<br>entered for the Emergency Notification<br>the address of the address of the pers-<br>entered for the Emergency Notification<br>address of the address of the | and make any necessary updates.<br>ress of your permanent home residence. Upon graduation, this is the address to where your diploma will be mailed.<br>of your choice where you desire to have your mail delivered.<br>'your residence during the academic year. For on-campus residents it is your campus address, or for off-campus residents this if your off-campus<br><b>their cell phone number in the phone field.</b><br>s of your residential college (undergrads) or your home department (grad students). Campus addresses are not eligible for update by the student. If th<br>sen outly the Office of the Registrar at registrar@rice.edu.<br>on(s) who should be contacted in the event that you, personally, are involved in an emergency situation. This may be distinct from the information |
|----------------------------------------------------------------------------------------------------|----------------------------------------------------------------------------------------------------|
| The Permanent Address is the add<br>The Mailing Address is the address<br>The Local Address is the address of<br>address. All students should enter<br>The Campus Address is the address<br>information displayed is incorrect, ple<br>The Emergency Contact is the pers-<br>entered for the Emergency Notification                                                                                                    | ress of your permanent home residence. Upon graduation, this is the address to where your diploma will be mailed.<br>of your choice where you desire to have your mail delivered.<br>I your residence during the academic year. For on-campus residents it is your campus address, or for off-campus residents this if your off-campus<br><b>their cell phone number in the phone field</b> .<br>s of your residential college (undergrads) or your home department (grad students). Campus addresses are not eligible for update by the student. If th<br>se notify the Office of the Registrar at registrar@nce.edu.<br>on(s) who should be contacted in the event that you, personally, are involved in an emergency situation. This may be distinct from the information                                   |
| The Mailing Address is the address<br>The Local Address is the address of<br>address. All students should enter<br>The Campus Address is the address<br>information displayed is incorrect, ple<br>The Emergency Contact is the pers<br>entered for the Emergency Notification                                                                                                    | of your choice where you desire to have your mail delivered.<br>I your residence during the academic year. For on-campus residents it is your campus address, or for off-campus residents this if your off-campus<br>their cell phone number in the phone field.<br>s of your residential college (undergrads) or your home department (grad students). Campus addresses are not eligible for update by the student. If th<br>se notify the Office of the Registrar at registrar@nce.edu.<br>an(s) who should be contacted in the event that you, personally, are involved in an emergency situation. This may be distinct from the information                                                                                                    |
| The Local Address is the address of<br>address. All students should enter<br>The Campus Address is the address<br>information displayed is incorrect, ple<br>The Emergency Contact is the perse<br>entered for the Emergency Notification<br>and the state of the State of the state of the state            | f your residence during the academic year. For on-campus residents it is your campus address, or for off-campus residents this if your off-campus<br>their cell phone number in the phone field.<br>s of your residential college (undergrads) or your home department (grad students). Campus addresses are not eligible for update by the student. If the<br>se notify the Office of the Registrar at registrar@rce.edu.<br>on(s) who should be contacted in the event that you, personally, are involved in an emergency situation. This may be distinct from the information                                                                                                    |
| The Campus Address is the addres<br>information displayed is incorrect, ple<br>The Emergency Contact is the per-<br>entered for the Emergency Notification                                                                                                    | s of your residential college (undergrads) or your home department (grad students). Campus addresses are not eligible for update by the student. If t<br>ase notify the Office of the Registrar at registrar@rice.edu.<br>an(s) who should be contacted in the event that you, personally, are involved in an emergency situation. This may be distinct from the information                                                                                                    |
| The Emergency Contact is the pers<br>entered for the Emergency Notification                                                                                                    | on(s) who should be contacted in the event that you, personally, are involved in an emergency situation. This may be distinct from the information                                                                                                    |
|                                                                                                    | n System, which is a broadcast system to be used when campus-wide notification is desired.                                                                                                    |
| System Messages                                                                                                    | You must confirm your addresses in order to release the address verification hold.                                                                                                    |
|                                                                                                    |                                                                                                    |
| Address Verification                                                                                                    |                                                                                                    |
| Street:                                                                                                    | 1112 Allen Center ( Edit )                                                                                                    |
| City:                                                                                                    | Houston                                                                                                    |
| State:                                                                                                    | TX                                                                                                    |
| Nation:                                                                                                    |                                                                                                    |
| Zip:                                                                                                    | 77005                                                                                                    |
| Phone:                                                                                                    |                                                                                                    |
| Mailing - Student                                                                                                    |                                                                                                    |
| Street:                                                                                                    | (1231 ( Edit )                                                                                                    |

At the bottom of the page, you must **Type Your Full Name**, change the radial dial to **Yes**, and click **Confirm Addresses** 

### Student Handbook Affirmation Hold

Click on each policy to understand what it is you are agreeing to—you will be held to the standards outlined in each:

Code of Student Conduct Alcohol Policy Honor System Handbook Matriculation Pledge

Click to indicate that *I have read and accept* 

| Student Handbook Affirmation                                                                                |                                            |                     |
|----------------------------------------------------------------------------------------------------|--------------------------------------------|---------------------|
| Student Handbook Ammation                                                                                   |                                            |                     |
| My acknowledgment indicates that I have read and agree to be bound by Rice University's Cod<br>these links. | le of Student Conduct, Honor System, and A | Icohol Policy. I un |
| Code Of Student Conduct     Alcohol Policy     Honor System Handbook     Matriculation Pledge               |                                            |                     |
|                                                                                                    | I have read and accept                     | Reject              |

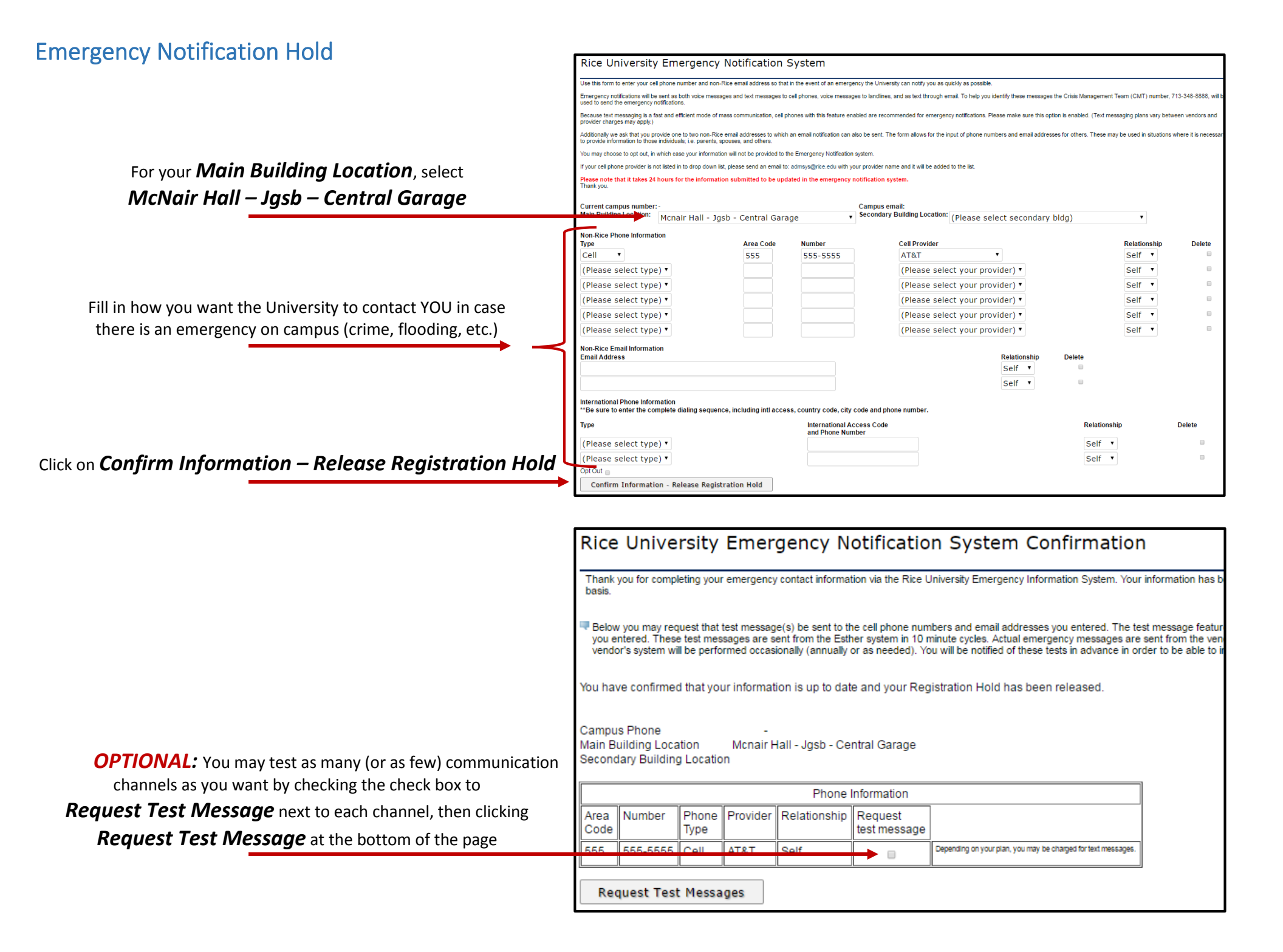

## Student Financial Responsibility Agreement Hold

Click on the policy to understand what it is you are agreeing to—you will be held to the terms outlined:

#### Student Financial Responsibility Agreement

Click to indicate that *I have read and accept* 

| I understand              | Ind agree that my registration and acceptance of these terms constitutes a promissory note agreement in which Rice University is pro  | viding me e |
|---------------------------|----------------------------------------------------------------------------------------------------|-------------|
| some or all               | my payment obligation for those services, and I promise to pay for all assessed tuition, fees and other assessed charges by the publi | shed or ass |
| <ul> <li>Stude</li> </ul> | Financial Responsibility Agreement                                                                                                    |             |